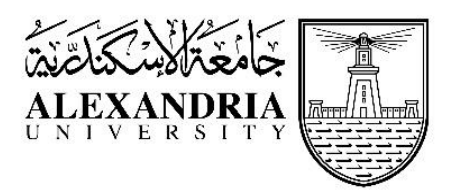

## كلية طب الاسنان - إرشادات الامتحانات الإلكترونية

- يجب على الطالب التأكد من وجود اتصال سريع وثابت بشبكة المعلومات خلال شهر الاختبارات.
  توفير اتصال ثابت ومؤمن بالشبكة هو مسئولية الطالب.
- 2. تأكد من استمرار مصدر الكهرباء لشحن جهازك طوال مدة الاختبار. يعتبر الاتصال بنظام 4G/3G
  أكثر ثباتا حسب منطقة اقامتك. أذا كان جوالك او جهازك اللوحي كامل الشحن فان اتصالك بالشبكة يكون أكثر امانا عندما تدخل الى موقع الاختبار بالتطبيق

(Moodle app from the apple store or android )

3. ادخل الى منصبة التعليم عن بعد على نظامك.

## 

- 4. يتم تسجيل الدخول عن طريق فريق الإدارة. كل طالب يملك اسم المستخدم وكلمة المرور الخاصة به للولوج الى المقرر. على طلبة الفرقة الأولى التواصل مع ١/ آية (جوال 201206687026+) لأي استفسارات. على طلبة الفرقة الثانية و الثالثة التواصل مع م/ داليا (جوال 201211742493+) لأي استفسارات. على طلبة الفرق الرابعة التواصل مع م/ هبة (جوال 201021621654+) لأي استفسارات.
- 5. أذا تأخر التحميل انتظر قليلا قبل الضغط لإعادة التحميل (تكرار الضغط دون انتظار قد يظهر تنبيه وجود خطا).
- 6. بادر بالدخول الى الموقع ( Moodle website ) قبل موعد الاختبار ب 10 دقائق وانتظر على صفحة المقرر حتى يبدا وقت الاختبار.
- 7. أذا تأخرت أكثر من 5-10 دقائق سيبدأ المؤقت بخصم مدة التأخير من مدة الاختبار (لن تحصل على الوقت الكامل للاختبار)
- 8. يفضل ان تؤدي الاختبار عن طريق حاسب مكتبي او حاسب نقال. اذا لم يكن ذلك ممكنا واستخدمت الجوال انزل التطبيق (Moodle mobile application)

من مخزن ابل (https://apps.apple.com/eg/app/moodle/id633359593) او مخزن العاب اندروید( https://play.google.com/store/apps/details?id=com.moodle.moodlemobile) لأن ذلك افضل من أي متصفح أخر لبعض ماركات الجوال. 9. لاحظ ان ظهور برنامج Moodle mobile يختلف من جوال إلى اخر. إذا لم تستطع رؤية المؤقت التنازلي للزمن يمكنك توجيه الجوال افقيا لإظهار الوقت بوضوح.

10 ستظهر مجموعة من الأسئلة على صفحة واحدة، اضغط next page لتنتقل الى مجموعة أخرى.

- لاحظ عدم إمكانية الرجوع الى صفحة سبق الإجابة عليها حتى لو لم يتم اجابه بعض اسئلتها.
- اذا حاولت الرجوع الى سؤال سابق عن طريق اسهم مؤشر المتصفح ستظهر رسالة تحذير وعلامة استمر ار ستعيدك الى سياق الاختبار.

11. تحفظ الإجابة تلقائيا عندما تضغط next ويصبح رقم السؤال اغمق في قائمة الأسئلة.

12.حاول ان تكون هادئا ومرنا اذا انقطع الاتصال اثناء الاختبار (مثل انقطاع ال Wi-Fi)، حيث يمكنك الولوج ثانيا الى الاختبار من أي منصة أخرى مادام مازال وقت الاختبار لم ينتهي ولم تضغط على

علامة انهاء finish attempt وستجد ان اجاباتك السابقة محفوظة.

- 13.كن يقظا وتابع المؤقت على قائمة الأسئلة.
- 14.اذا نفذ وقت الاختبار ولم تكن قد اجبت كل الأسئلة فان اجاباتك ستقيم تلقائيا ويرصد صفر للأسئلة الي لم يتم اجابتها.
- 15. اضغط على finish attempt عندما تنتهى من الإجابة على كل الأسئلة وتريد حفظ اجاباتك.
  - 16. لا تنسى أن تسجل خروجك log out من حسابك عندما تنتهى حتى تفسح الطريق لزملائك.
- 17. لن يتم اعلان الدرجات بعد نهاية الامتحان الاليكتروني حيث انه سيتم اعلان النتيجة (ناجح/راسب) بعد أداء الامتحانات العملية بالكلية بعد انتهاء فترة تعليق الدراسة و سيعلن جدول تلك الامتحانات في حينه. 18. سيتم احتساب نتيجة الطالب (ناجح/راسب) بعد حضور الدروس العملية و أداء الامتحان العملي للمقرر. 19. في حالة تعذر دخول الطالب للامتحان ، يجب عليه تقديم عذر مسبب مدعوم بالوثائق الرسمية في نفس يوم الامتحان على البريد الاليكتروني : Nationalexcuse@alexu.edu.eg

إيضاح الاسم بالكامل للطالب، الفرقة الدر اسية للطالب، الايميل الاكاديمي للطالب و رقم تسجيل الطالب بالايميل.

20. في حالة قبول العذر يلزم على الطالب التقدم لامتحان اليكتروني لنفس المقرر داخل لجان معامل التعلم الاليكتروني بالكلية بعد انتهاء فترة تعليق الدراسة و سيعلن جدول تلك الامتحانات في حينه.

حظا سعيدا وابق سليما - وحدة التعليم عن بعد